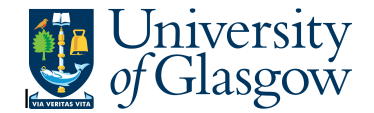

## WEB: COM2 - Commitments Enquiry

In Agresso there is a specific browser enquiry that allows you to check all the open orders and the related commitments to a particular Sub-Project, cost centre, order number, faculty (dependant on your search criteria).

N.B. This enquiry is updated at various times during the day (7AM, 1PM, 7PM). Once updated the enquiry will show latest open orders.

## To open the specific Enquiries go to:

| UNIT4 Agresso                           |                                      |  |  |  |  |  |  |  |  |  |
|-----------------------------------------|--------------------------------------|--|--|--|--|--|--|--|--|--|
| [II]                                    |                                      |  |  |  |  |  |  |  |  |  |
| Menu                                    |                                      |  |  |  |  |  |  |  |  |  |
| Your omployment                         | Global reports                       |  |  |  |  |  |  |  |  |  |
| Tour employment                         | 01-Purchase Order Details            |  |  |  |  |  |  |  |  |  |
| Procurement                             | Q 001-Requisition Workflow Approval  |  |  |  |  |  |  |  |  |  |
|                                         | All requisitions-Version2            |  |  |  |  |  |  |  |  |  |
| Reports                                 | COM2 - Purchase Order Commitment     |  |  |  |  |  |  |  |  |  |
|                                         | GRN Workflow Enquiry                 |  |  |  |  |  |  |  |  |  |
|                                         | Goods Receipt Details                |  |  |  |  |  |  |  |  |  |
|                                         | R1 Invoice Registration              |  |  |  |  |  |  |  |  |  |
|                                         | Outstanding Invoices Workflow Enquir |  |  |  |  |  |  |  |  |  |
|                                         | PO 1A-Open Purchase Orders (WEB)     |  |  |  |  |  |  |  |  |  |
|                                         | Q Substitute Enquiry                 |  |  |  |  |  |  |  |  |  |
|                                         | Q Supplier Query                     |  |  |  |  |  |  |  |  |  |
|                                         | Supplier Query - Approved Suppliers  |  |  |  |  |  |  |  |  |  |
| Select Reports                          |                                      |  |  |  |  |  |  |  |  |  |
| At the top of the menu screen click on: |                                      |  |  |  |  |  |  |  |  |  |

01- Purchase Order Details
COM2: Purchase Order Commitments Enquiry

1. The following screen will be displayed with the Search Parameters:

## Agresso Enquiries

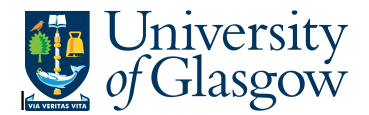

| * Selection criteria |    |
|----------------------|----|
| Company like         | P1 |
| Order Number like    |    |
| Supplier Id like     |    |
| Costc like           |    |
| Sub Project like     |    |

To search for information please enter the required details into above fields:

Then click Search to view the results

The results will then appear or depending on the search criteria *N.B. If no results will be shown please check the search criteria entered* 

| Result  | 5              |                  |                  |   |                 |            |                       |               |         |                             |
|---------|----------------|------------------|------------------|---|-----------------|------------|-----------------------|---------------|---------|-----------------------------|
| Search  |                | Detail level     | All levels       | ~ |                 |            |                       |               |         |                             |
| Copy to | clipboard      | Rows per<br>page | 50               | ~ |                 |            |                       |               |         |                             |
| #       | Supplier<br>Id |                  | Supp<br>Name     |   | Order<br>Number | Line<br>No | Purchasing<br>Officer | Requisitioner | Product |                             |
|         |                |                  |                  |   |                 |            |                       |               |         |                             |
| 1       | 29673          | ORION            |                  |   | 1573707         | 1          | FJAMIESON             | FJAMIESON     | R13     | 6 Coaching Sessions         |
| Ξ Σ1    |                |                  |                  |   | 1573707         |            |                       |               |         |                             |
| 3       | 35063          | CAPITA T         | RAVEL AND EVENTS |   | 1599106         | 2          | FJAMIESON             | STEPHEN       | TRA2    | Flight Easyjet - Lon - Gla  |
| Ξ Σ1    |                |                  |                  |   | 1599106         |            |                       |               |         |                             |
| 5       | 35063          | CAPITA T         | RAVEL AND EVENTS |   | 1637668         | 1          | FJAMIESON             | JBOWIE        | TRA2    | Return Flight Glasgow-Heath |
| Ξ Σ1    |                |                  |                  |   | 1637668         |            |                       |               |         |                             |
| Σ       |                |                  |                  |   |                 |            |                       |               |         |                             |

- 1. Supplier ID and Supp Name Supplier Used for order
- 2. OrderNo. Order Number. Each order is subtotalled.
- 3. Line No The line of the order that still has a commitment
- 4. Purchasing Officer Purchasing Officer who approved the Order
- 5. Requisitioner Requisitioner for Order
- 6. Product Code Product Code
- 7. Order Desc Order Details
- 8. Supp. Product Suppler product code where applicable
- 9. Costc. Cost Centre of ordered details
- 10. Sub-Project and Sub-Project Desc Sub-Project of ordered details
- **11.** Account Account code of ordered details

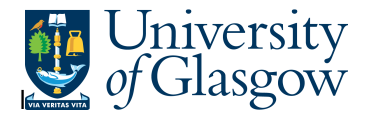

- **12.** Period Period order opened.
- **13.** Order date Date order opened
- **14.** Price pre-VAT Price of goods before VAT
- **15.** Ordered The amount of goods Ordered.
- **16.** Received The quantity of goods recorded as Delivered
- **17.** Invoiced The amount of goods invoiced to date
- **18.** Outst Commit The value of order after VAT still outstanding
- **19.** Tax Code Tax code of Order

If an order has been split over various different Sub-Projects using GL Analysis Spread it will show commitment amount for each Sub-Project.

N.B. This enquiry is updated at various times during the day (7AM, 1PM, 7PM). Once updated the enquiry will show latest open orders.